## SETTING UP TTWIN 3.7 on SSH

1. Bring up INTERNET EXPLORER and go to http://www.acsusers.org

2. Go to the SOFTWARE DOWNLOADS page and click on TTWIN 3.7

3. You are going to get a prompt, click on Run

| Do you w    | rant to run                                       | orsa                            | ve this fi                                     | le?                              |                                             |                        |                    |
|-------------|---------------------------------------------------|---------------------------------|------------------------------------------------|----------------------------------|---------------------------------------------|------------------------|--------------------|
|             | Name:<br>Type:<br>From:                           | ttwin37<br>Applica<br>acsuser   | /.exe<br>tion, 12.4<br>rs.org                  | мв                               | Save                                        |                        | Cancel             |
| 1<br>1<br>1 | Vhile files fro<br>otentially ha<br>un or save th | m the li<br>m your<br>his softv | nternet car<br>computer.<br>vare. <u>Wha</u> t | n be us<br>. If you<br>t's the i | eful, this fi<br>do not trus<br><u>isk?</u> | le type o<br>st the so | an<br>urce, do not |

4. You will get another prompt, click Run

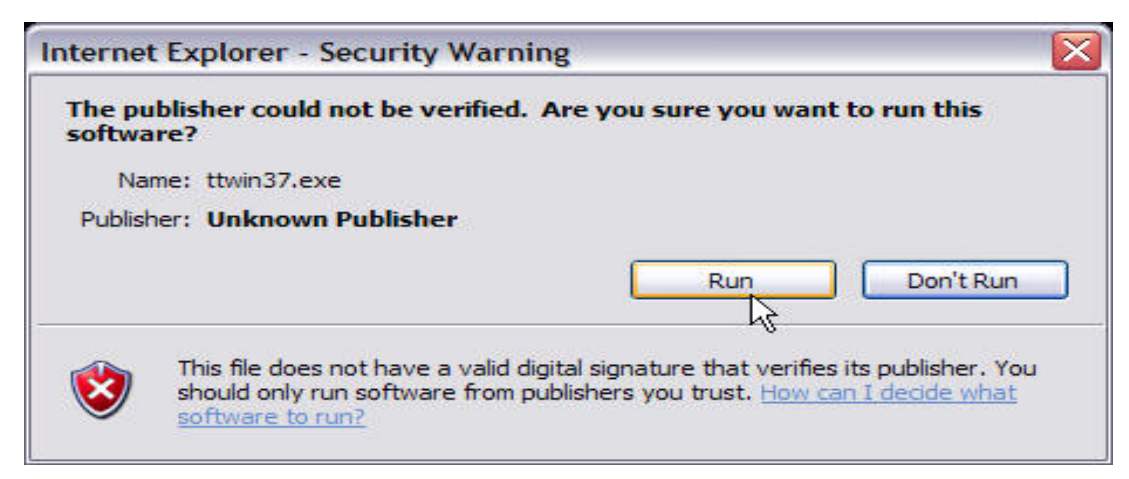

5. Now it will ask you if you "wish to continue?", click Yes

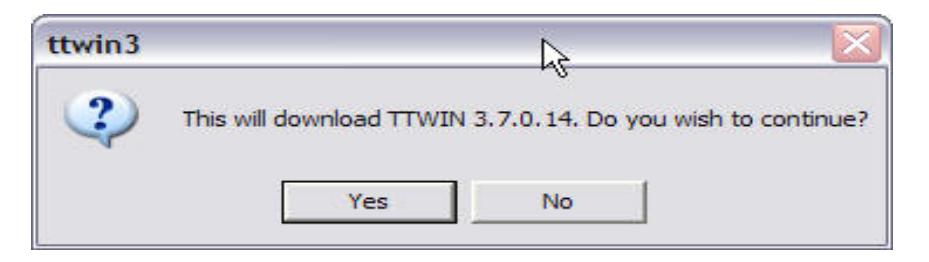

6. Now it will prompt you about the License Agreement, click Yes

| Setup                                                                         |                                                                                                    |                                                                                                    |
|-------------------------------------------------------------------------------|----------------------------------------------------------------------------------------------------|----------------------------------------------------------------------------------------------------|
| Agreement                                                                     |                                                                                                    | N                                                                                                    |
| read the following license ag                                                 | reement carefully.                                                                                                    |                                                                                                    |
| he PAGE DOWN key to see t                                                     | the rest of the agreement.                                                                                                    |                                                                                                    |
| Software Agreeme                                                              | nt                                                                                                    | ~                                                                                                    |
| This SOFTWARE, howev<br>al is subject to copyright.                           | ver provided including any accompanying written                                                                                                    |                                                                                                    |
| Unauthorized copying of t<br>modified, merged, or included<br>ssly forbidden. | the SOFTWARE, including SOFTWARE which hat<br>with other software or of the written material is                                                                                                    | IS                                                                                                    |
| You may be held legally re                                                    | sponsible for the copyright infringement which is                                                                                                    | ~                                                                                                    |
| accept all the terms of the pr<br>will close. To install TTWin3, j            | eceding License Agreement? If you choose No,<br>you must accept this agreement.                                                                                                    | the                                                                                                    |
|                                                                               |                                                                                                    | ж                                                                                                    |
|                                                                               | Setup<br>Agreement<br>read the following license agr<br>he PAGE DOWN key to see I<br>Software Agreeme<br>This SOFTWARE, howev<br>al is subject to copyright.<br>Unauthorized copying of I<br>nodified, merged, or included<br>sly forbidden.<br>You may be held legally re<br>accept all the terms of the pr<br>vill close. To install TTWin3, | Setup         Agreement         read the following license agreement carefully.         he PAGE DOWN key to see the rest of the agreement.         Software Agreement         This SOFTWARE, however provided including any accompanying written al is subject to copyright.         Unauthorized copying of the SOFTWARE, including SOFTWARE which hanodified, merged, or included with other software or of the written material is sly forbidden.         You may be held legally responsible for the copyright infringement which is accept all the terms of the preceding License Agreement? If you choose No, will close. To install TTWin3, you must accept this agreement. |

- 7. The new window asks for your *Company Name, Serial Number,* and *Activation Key* 8. Enter those and click **Next**

| TWin 3 Setup                                                                                                    |                                                                                                    |
|----------------------------------------------------------------------------------------------------|----------------------------------------------------------------------------------------------------|
| Serial No.                                                                                                    |                                                                                                    |
| Please enter your company name, t<br>Turbosoft. If you do not have serial<br>on +612 9669-0000 or e-mail sales0 | then the serial number and the activation key supplied by<br>number / activation key details please contact Turbosoft<br>@ttwin.com. |
| Lompany Name:                                                                                                   |                                                                                                    |
| P.                                                                                                    |                                                                                                    |
| Serial Number:                                                                                                  |                                                                                                    |
| - I                                                                                                    |                                                                                                    |
| Activation Key:                                                                                                 |                                                                                                    |
|                                                                                                    |                                                                                                    |
|                                                                                                    |                                                                                                    |
| InstallShield                                                                                                   |                                                                                                    |
|                                                                                                    | Z Back Next > Cancel                                                                                                    |

9. Now, you will get FIVE more windows that asks you what you want to do, hit Next on ALL OF THEM

- 10. After you've gone through those screens, you will get one that says  $\ensuremath{\text{Finish}}$
- 11. Click on Finish

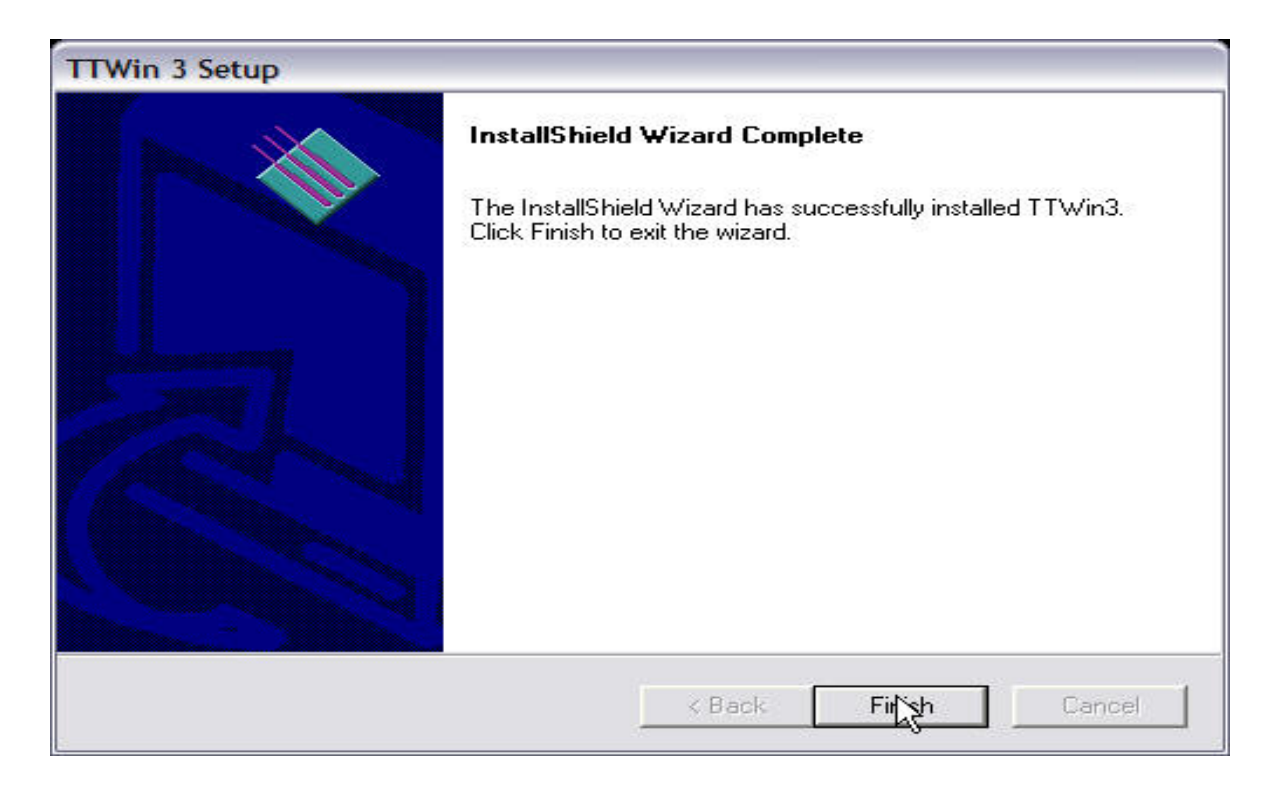

12. A window that gives you 3 shortcuts will appear, let's leave it alone for now

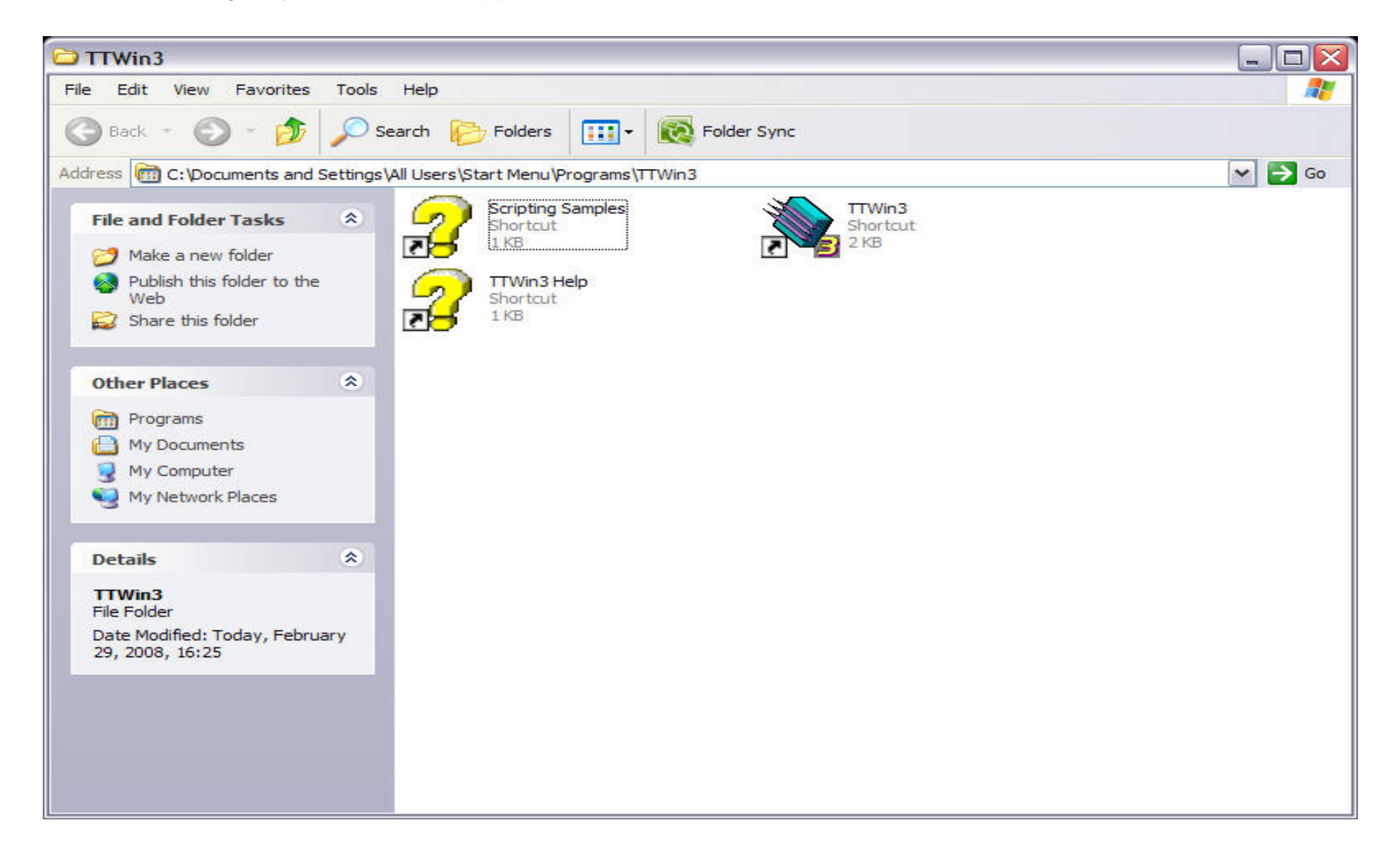

- 13. Autologue Custom TTWIN window will now pop up
- 14. Click on Next when it asks you to click Next
- 15. Click Finish when it asks you to click Finish

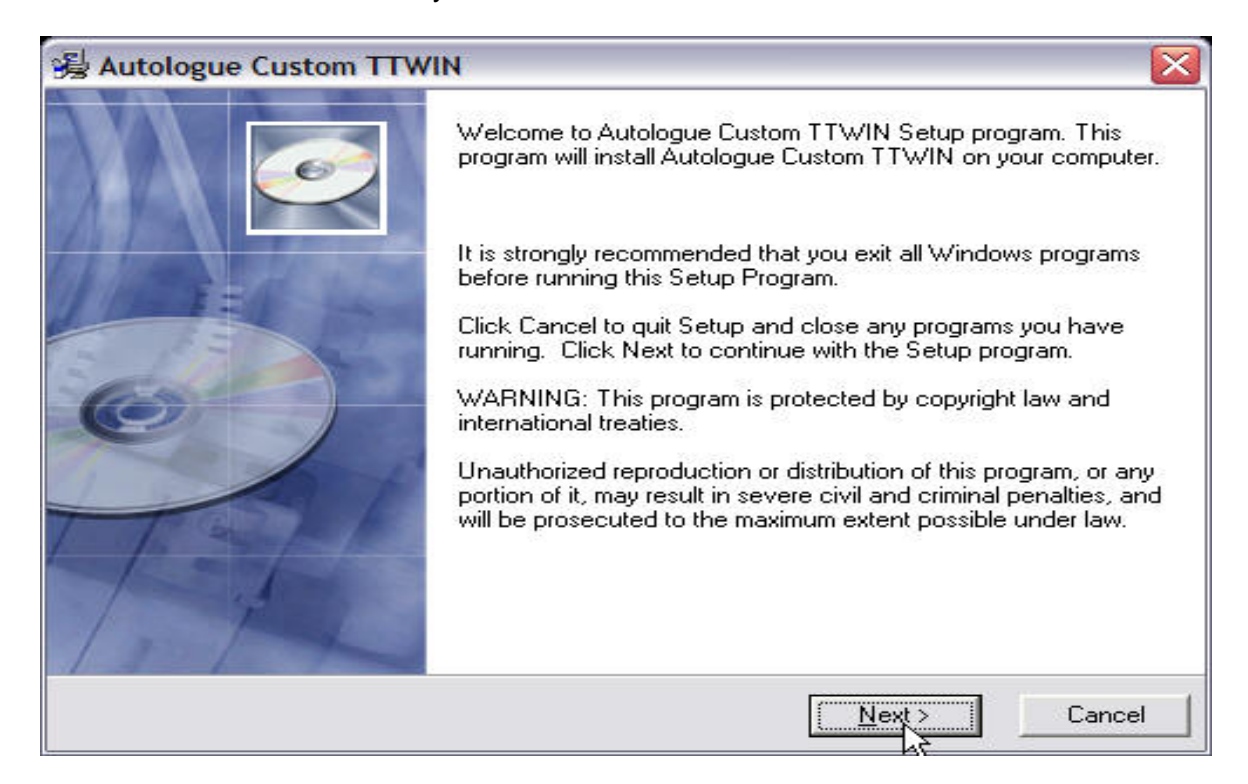

16. Now back to the previous window with three shortcuts

## 17. Right click on the **TTWin3** icon and go to Send To -> Desktop (create shortcut)

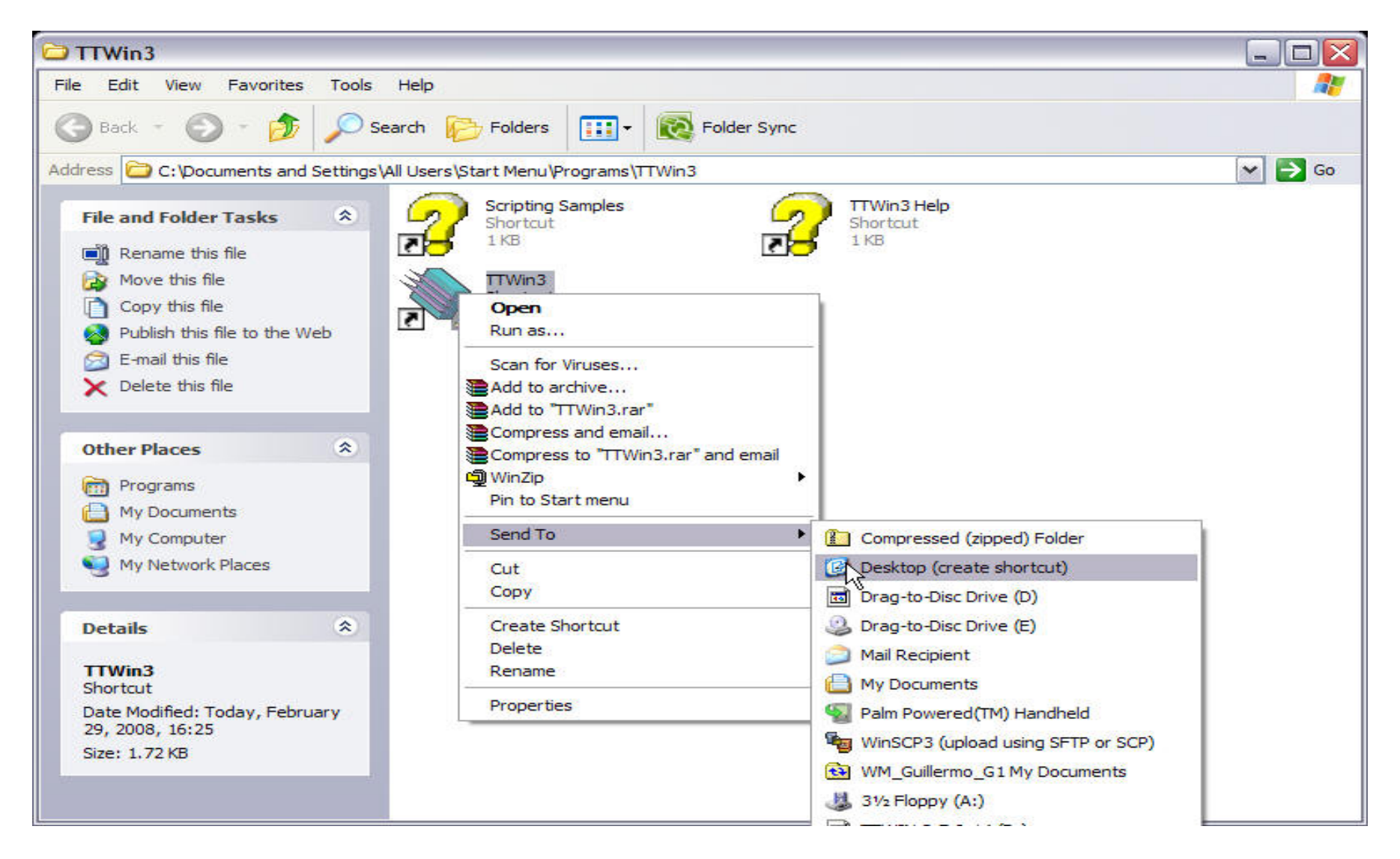

18. Now, close that window with three shortcuts and double click on your TTWin3 icon on your Desktop

19. Click on **Configure** and then click on *Comms* 

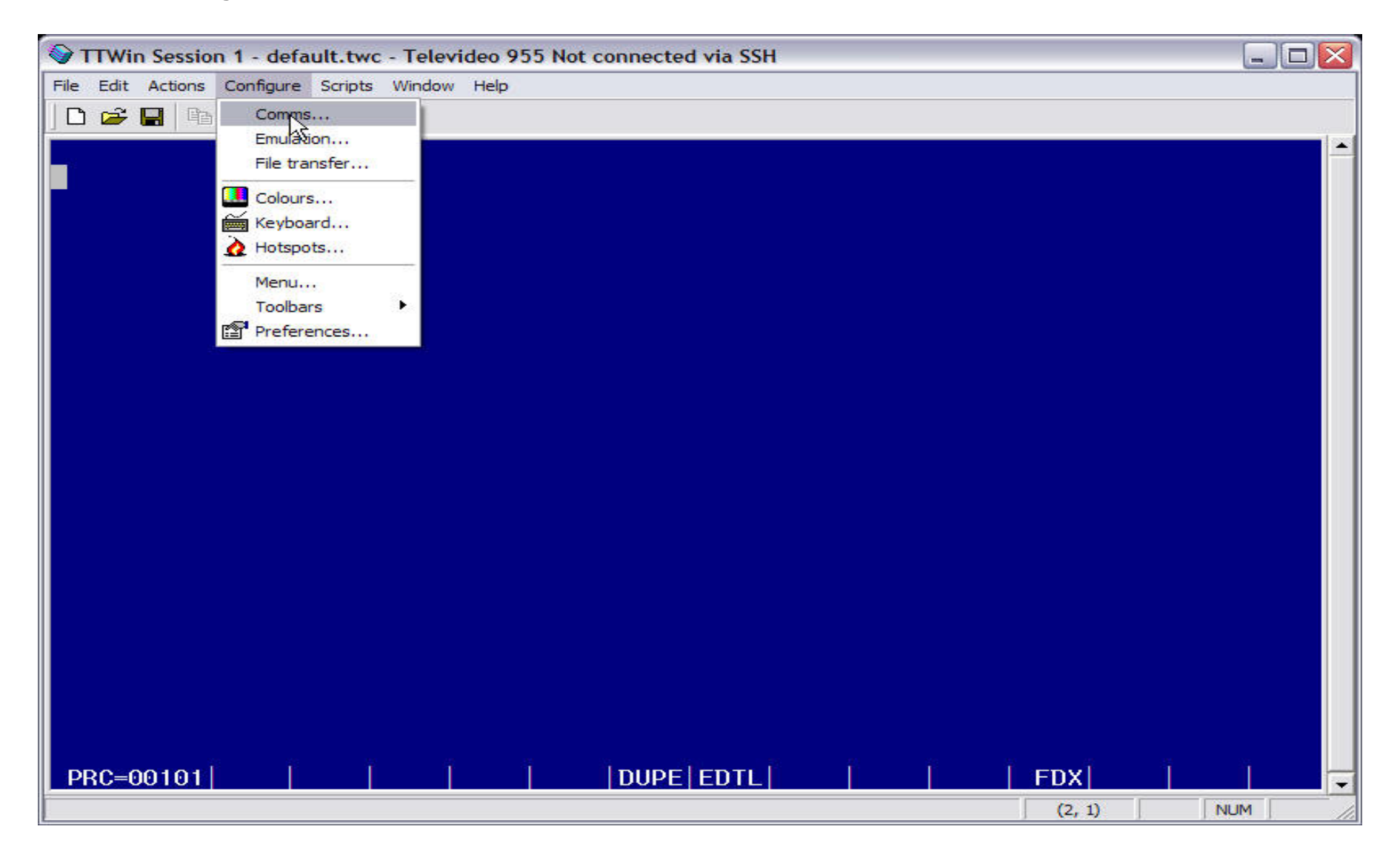

- 20. Now enter your WAN IP Address for your store, in this example we're using 192.168.2.238
- 21. Enter the *username* that you use to login to you system
- 22. Now enter your *password* for that login and click on **OK**

| Comms: SSH<br>Select Another | Host Address<br>Port<br>Username<br>Password | 192.168.2.238<br>22<br>admin |        |
|------------------------------|----------------------------------------------|------------------------------|--------|
| C Override Term Type         | L                                            | Protocol: SSH2 C             | Inly 👤 |

23. Now click on **Configure** and the click on *Preferences* 

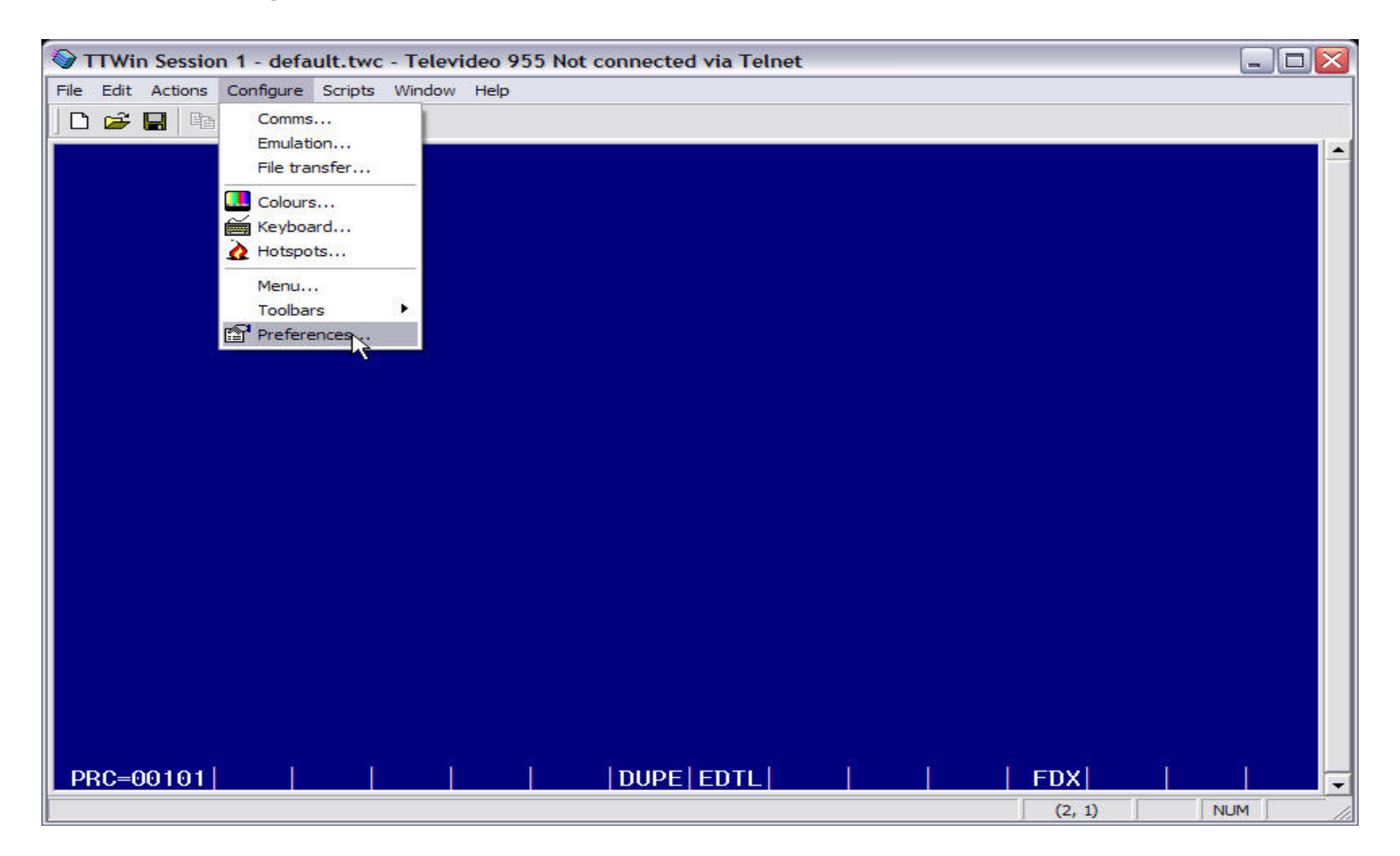

24. Now click on the **Session** tab

25. Put a check mark on the option that says *Auto connect on startup* by clicking on the empty box to the left 26. Click on **APPLY** 

| Mouse                                                                                                    | Printer                                                    | Title & St          | atus Bar | Keyboard          |
|----------------------------------------------------------------------------------------------------|------------------------------------------------------------|---------------------|----------|-------------------|
| General Session                                                                                                    | າ   Display                                                | Fonts               | Modem    | Dialling Directo  |
| Action on disconne                                                                                                    | ect                                                        |                     |          |                   |
| C Nothing                                                                                                    | 0                                                          | <u>Q</u> uery exit  | C        | <u>R</u> econnect |
| <ul> <li>Notify the even</li> </ul>                                                                                                    | nt 🤇                                                       | E <u>x</u> it       |          |                   |
| 0-1-                                                                                                    |                                                            |                     |          |                   |
| Uptions                                                                                                    |                                                            |                     |          |                   |
| Restore on data re                                                                                                    | ceive: Disable                                             | ed<br>a system menu | •        |                   |
| Allow menu co<br>Startup options                                                                                                    | ceive: Disable<br>onfiguration via<br>on startu <u>p</u>   | ed<br>a system menu | •        |                   |
| Coptions Restore on data re Coptions Coptions C | ceive: Disable<br>onfiguration via<br>on startu <u>p</u> i | ed<br>a system menu | •        | Assistant         |
| Connect string:                                                                                                    | ceive: Disable<br>onfiguration via<br>on startu <u>p</u>   | ed<br>a system menu | •        | Assistant         |

- 27. Now click on the Title & Status Bar tab
- 28. Where is says *Window title:* type in your store name
- 29. And do the same thing to *Minimised title:* and *Status bar text:*
- 30. Click on **OK** when your done

| Autologue Co           | omputer Systems |  | • |
|------------------------|-----------------|--|---|
| Autologue Co           | mputer Systems  |  |   |
| Minimised title        | ¢               |  |   |
| ACS                    |                 |  |   |
| ACS                    |                 |  |   |
| <u>S</u> tatus bar tex | it:             |  |   |
| ACS                    |                 |  |   |
| ACS                    |                 |  |   |
|                        |                 |  |   |
|                        |                 |  |   |

## 31. Click on Actions and then click on Connect

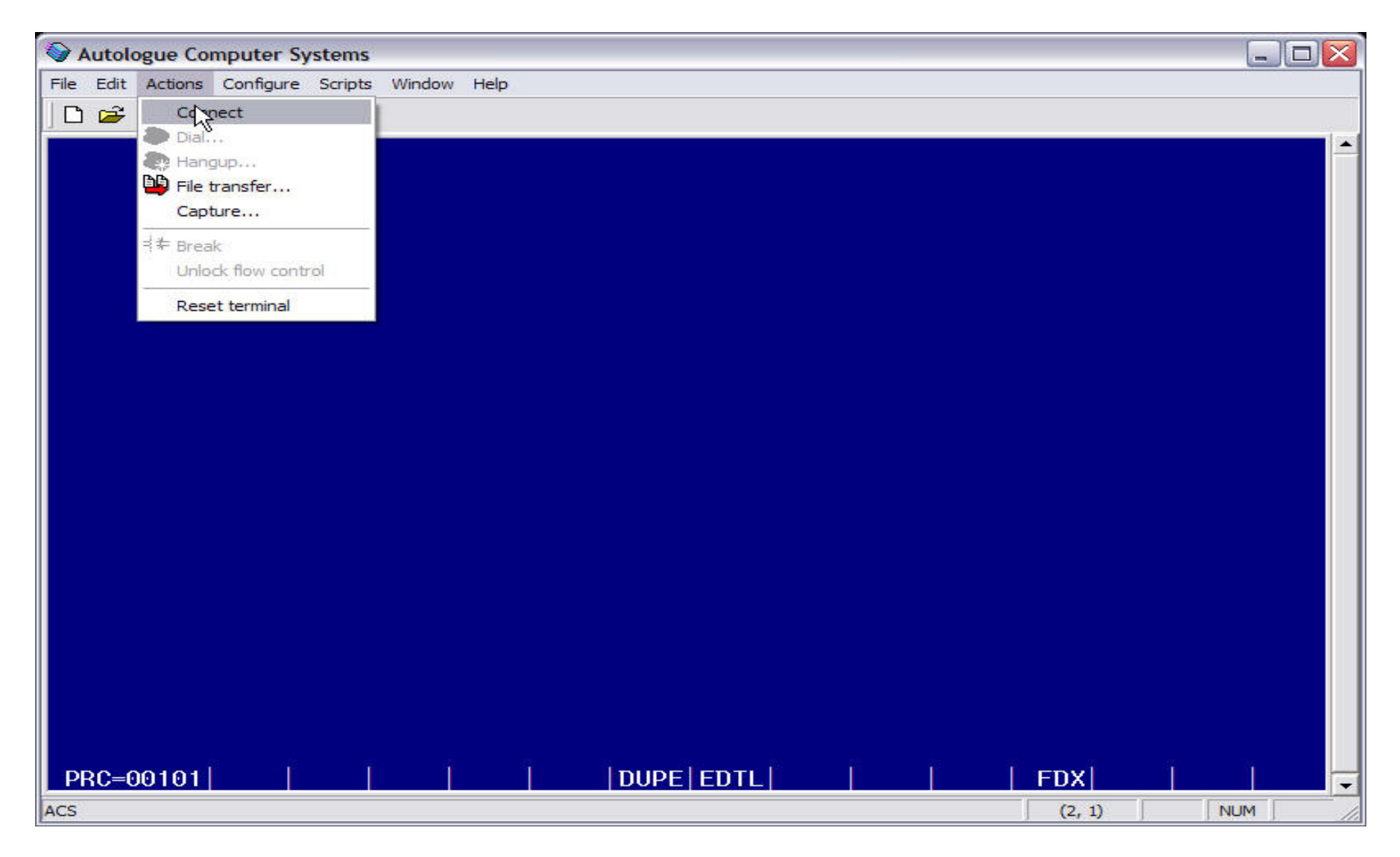

32. There will be a window that says something about **SSH Connection Warning** 33. Click **YES** 

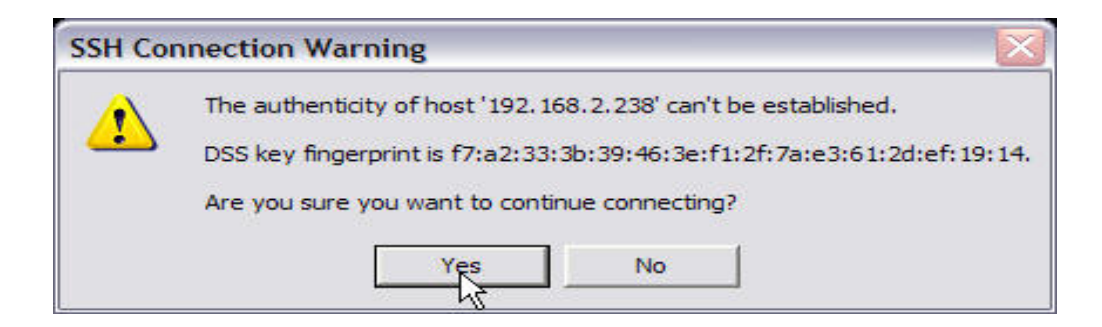

34. You are now at your Menu

35. Click on File on the top left hand side, down arrow and click on Save (default.twc)

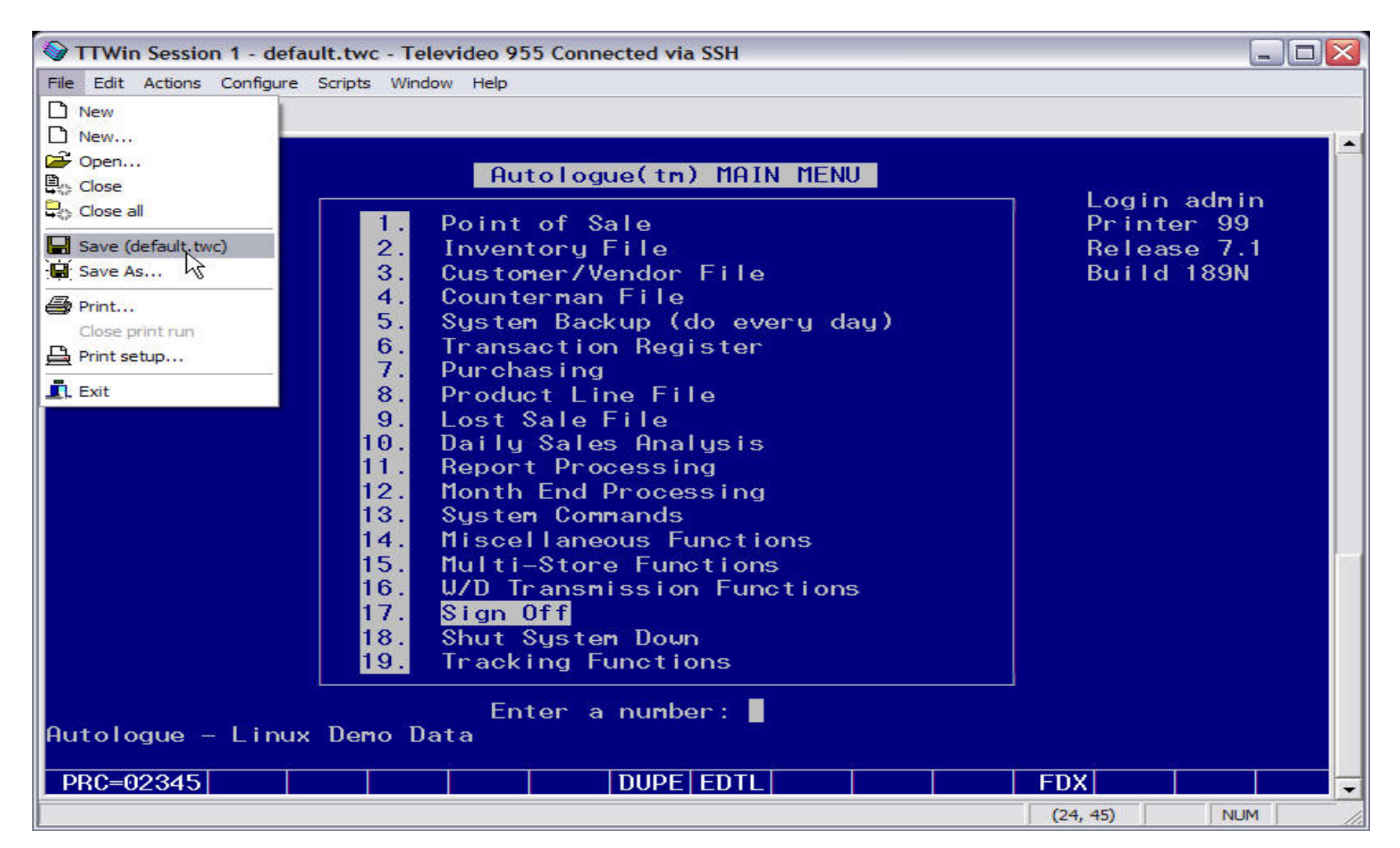